# **Downloading Your Datalogger**

Step 1

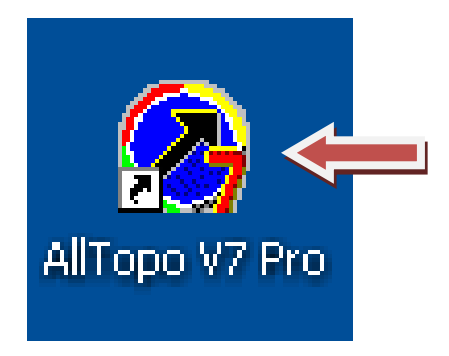

Change the batteries in your Datalogger if necessary, plug your Datalogger into your laptop and then double click on the AllTopo icon on your computer's desktop.

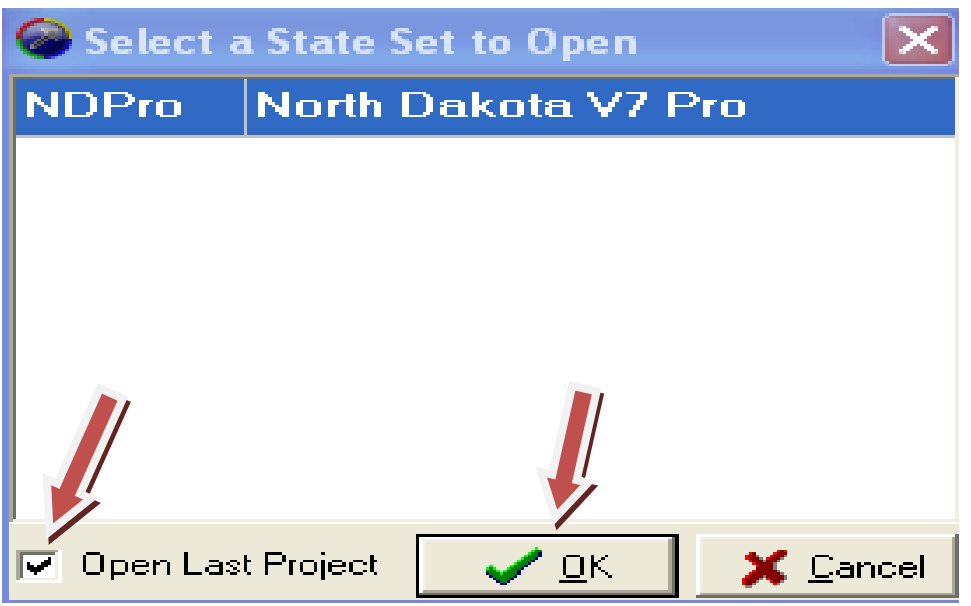

Uncheck "Open Last Project", and then click "OK".

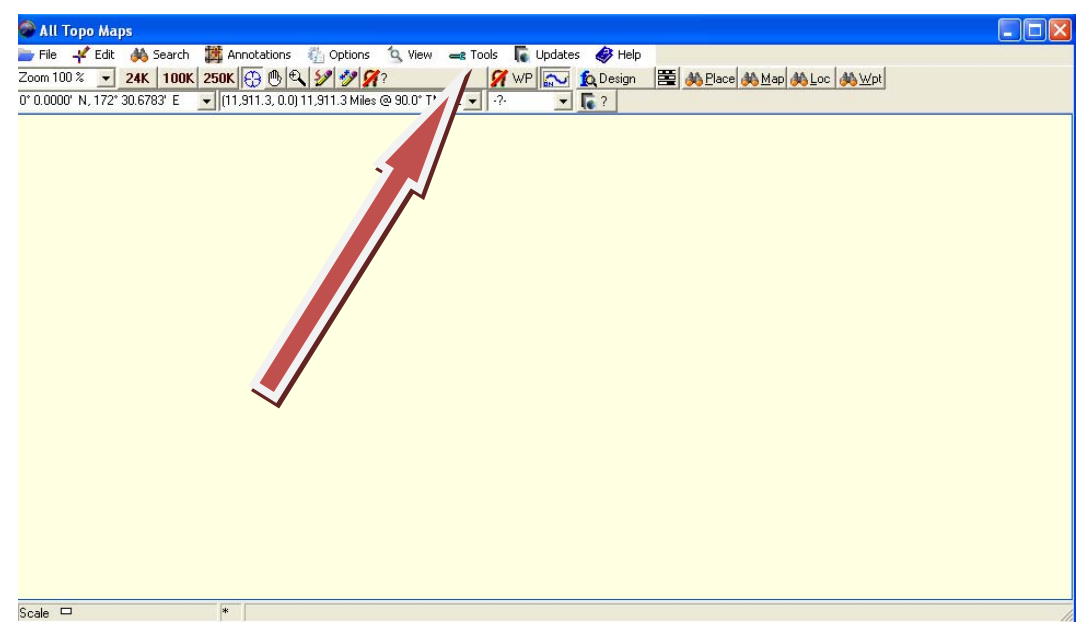

Click "tools", then "GPS Tool" in the drop down menu.

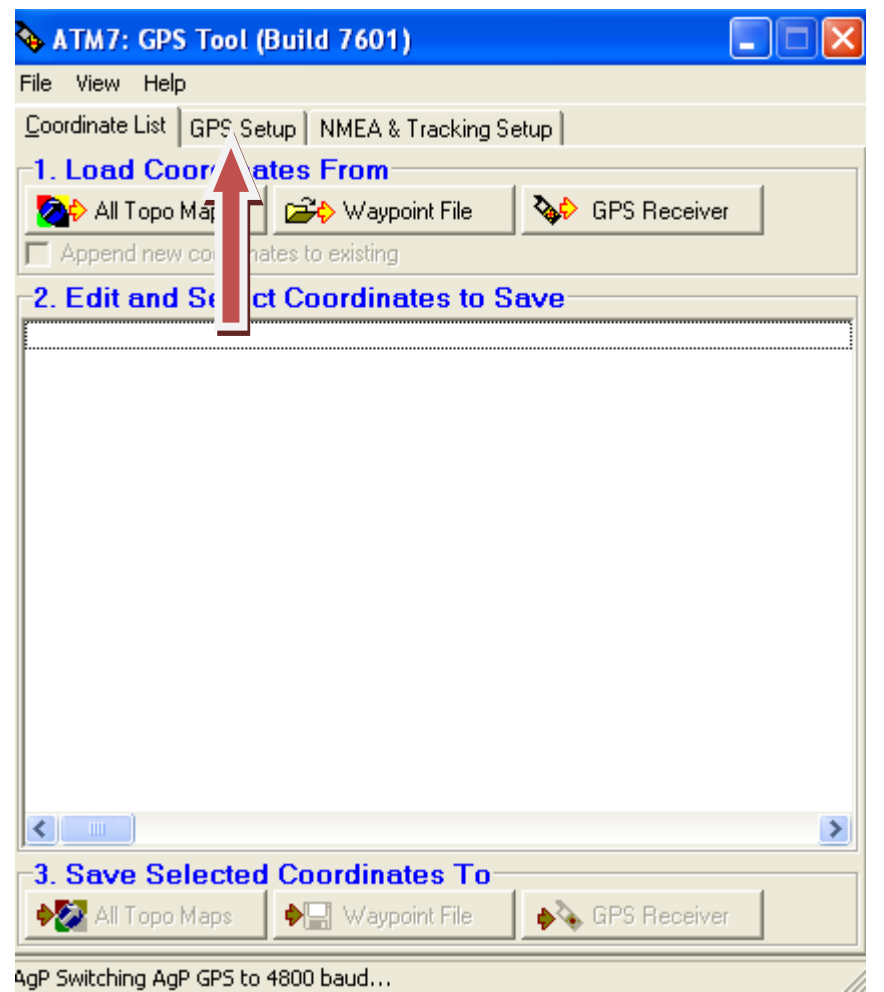

Click "GPS Setup"

| 🗞 ATM7: GPS Tool (Build 7601)                                                                                                    |
|----------------------------------------------------------------------------------------------------|
| File View Help                                                                                                    |
| Coordinate List       GPS Setup       NMEA & Tracking Setup         GPS Brand       GPS DataLogger (MTAg)         Carmin       Brunton MNS       Garmin GPX         Magellan       Magellan USB File Transt                                                                                                    |
| COM Port Settings                                                                                                    |
| Com Port COM3 💌 Data Bits 8 (default) 💌                                                                                                    |
| Baud Rate 4800   Parity None (default)   Defaults                                                                                                    |
| Datum over GPS Interface         Datum exchanged over serial interface. This value should be         WGS84 for almost all GPS devices!         ✓ Use NADCON for conversions (otherwise use Molodensky)         GPS Communication Test         Test GPS Link         GPS Datalogger Info: ; DL-04HS DGPS-XM4-ME; 2.5n f162pm         10s 0000; I         COM Debug                                                                                                    |
| All Topo Vewer Version       Image: Wide of the second second |
| Erase All Waypoints in GPS                                                                                                    |
| AgP Switching AgP GPS to 4800 baud                                                                                                    |

Check the "GPS Datalogger (MT Ag)" button, and then select your "Com Port".

IF YOU DO NOT KNOW WHICH COM PORT IS CORRECT; FOLLOW THESE NEXT 8 STEPS: (For detailed instructions, please refer to "Finding Your Comport".

- A) Start
- B) Settings
- C) Control Panel
- D) Administration Tools
- E) Computer Management
- F) Device Manager
- G) Expand Ports (click on the "plus" sign)
- H) Remember which Com Port has USB to Serial Cable. This will be your Com Port.

| ATM7: GPS Tool (Build 7601)                                                                                                    |     |
|----------------------------------------------------------------------------------------------------|-----|
| ile View Help                                                                                                    | 1   |
| Coordinate List GPS Setup NMEA & Tracking Setup                                                                                                    |     |
| C Eagle Lowrance C NMEA Only C GPS DataLogger (MTAg                                                                                                    |     |
| ⊂ Garmin C Brunton MNS C Garmin GPX                                                                                                    |     |
| O Magellan O Magellan USB File Transl                                                                                                    |     |
| COM Port Settings                                                                                                    | 1   |
| Com Port COM3 💽 Data Bits 8 (default) 💌                                                                                                    |     |
| 3aud Rate 4800 💌 Parity None (default) 💌 Defaults                                                                                                    |     |
| Control of the second second | _   |
| GPS Link GPS Datalogger Into: ; DL-04HS DGPS-XM4-ME; 2.5n f162pm<br>10s 0000; I                                                                                                    |     |
| COM Debug                                                                                                    |     |
| All Topo Vewer Version<br>V6 and before V7 and after                                                                                                    |     |
| Europata Logger Interval                                                                                                    | í   |
| Erase All waypoints in GPS                                                                                                    | 1   |
| 3P Switching AgP GPS to 4800 baud                                                                                                    | 11. |

Click "Test GPS Link", wait a few seconds, and then information similar to this should appear in the box to the right.

| 💊 ATM7: G                                | iPS Tool (Bu                                  | ild 7601)                               |                                  |            |                  |
|------------------------------------------|-----------------------------------------------|-----------------------------------------|----------------------------------|------------|------------------|
| File View H                              | telp                                          |                                         |                                  |            |                  |
| Coordinate Li<br>GPS Brand<br>C Eagle Lo | st GPS Setup<br>wrance                        | NMEA & Trac                             | king Setup                       | • GPS Data | aLogger (MTA     |
| C Garmin<br>C Magellar                   | ı                                             | C Brunton MN                            | .S 🤇<br>SB File Transl           | Garmin Gl  | PX               |
| COM Port Se                              | ettings                                       |                                         |                                  |            |                  |
| Com Port                                 | СОМЗ                                          | 🝷 Data Bits                             | 8 (default)                      | -          |                  |
| Baud Rate                                | 1800                                          | ▼ Parity                                | None (default)                   |            | <u>D</u> efaults |
| GPS Commu                                | CON for conve<br>inication Test<br>ink GPS Da | rsions (otherwise<br>talogger Info: ; D | use Molodensk<br>L-04HS DGPS-(   | (y)<br>    | 5n f162pm 💡      |
| COM Deb                                  | ug   10s 0001                                 | ); <b> </b>                             |                                  |            |                  |
| ⊂All Topo Vev<br>⊂ V6 and b              | ver Version                                   | (                                       | <ul> <li>V7 and after</li> </ul> |            |                  |
| Erase All W                              | aypoints in GPS                               | ; Data Log                              | ger Interval                     | ule ul     | - Ulink Conserv  |
|                                          |                                               |                                         |                                  |            |                  |

Click the "Coordinate List" tab.

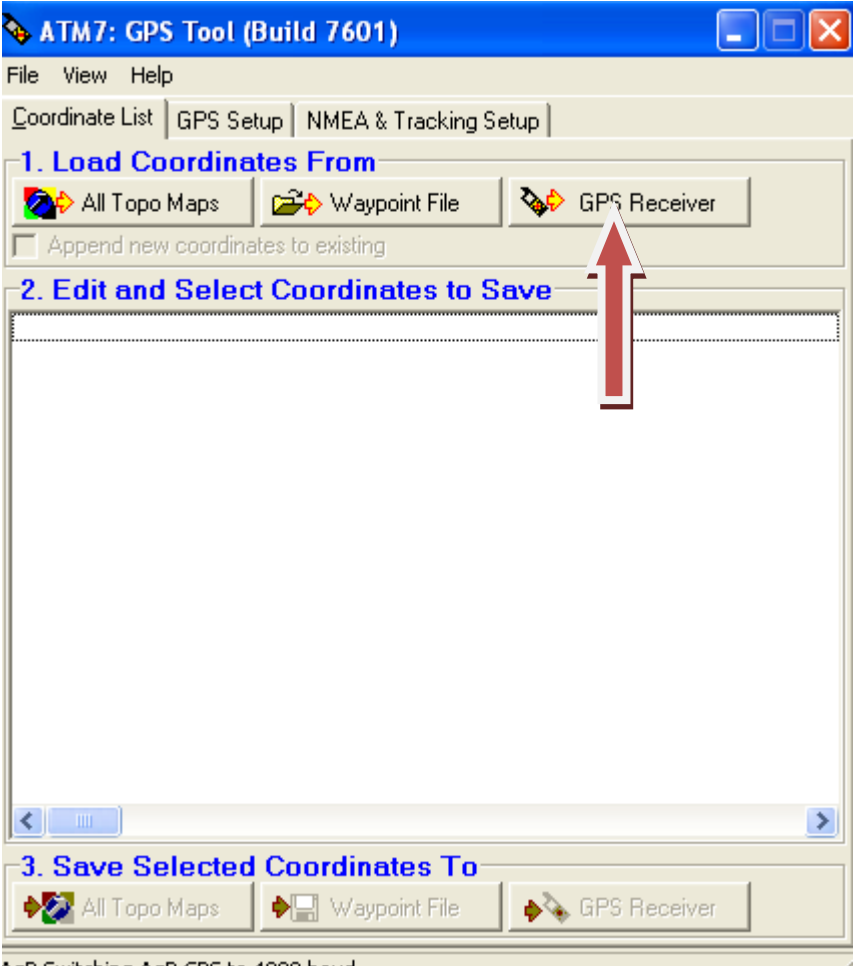

AgP Switching AgP GPS to 4800 baud... Click the "GPS Receiver" button.

| 🍫 ATM7: GPS Tool (Build 7601)                        |
|------------------------------------------------------|
| File View Help                                       |
| Coordinate List GPS Setup NMEA & Tracking Setup      |
| -1. Load Coordinates From                            |
| 🛛 🏷 All Topo Maps 🛛 🚔 Waypoint File 🛛 🗞 GPS Receiver |
| Append new coordinates to existing                   |
|                                                      |
| Load Coordinates From GPS                            |
| Get Coordinates From                                 |
| waypoint List C Route List C Track List              |
|                                                      |
|                                                      |
| X Cancel V OK                                        |
|                                                      |
|                                                      |
|                                                      |
|                                                      |
|                                                      |
|                                                      |
|                                                      |
| 3. Save Selected Coordinates To                      |
| All Topo Maps 🛛 🖗 🔚 Waypoint File 🛛 💊 🍾 GPS Receiver |
| AgP Switching AgP GPS to 4800 baud                   |

Make sure "Waypoint List" is checked, and then click "OK".

| 💊 Button Attri      | butes:            |                           |                     |
|---------------------|-------------------|---------------------------|---------------------|
| Advanced            |                   |                           |                     |
| Valid Button Attrib | utes              | 1                         |                     |
| Find                | 🏄 Eind            | 🔁 Load Values 🖉 Load Conf | fig 🛛 🕞 Save Config |
|                     |                   |                           |                     |
|                     |                   |                           |                     |
| Button Definitions  |                   |                           |                     |
| BTN 1 Blue 🛛 🔶      | BTN1              | <b>_</b> _                | 🖵 Load from Grid    |
| BTN 2 Gray 🛛 🌒      | BTN2              |                           | 🖵 Load from Grid    |
| BTN 3 Green 🌻       | BTN3              |                           | 🖵 Load from Grid    |
| BTN 4 Orange 🔶      | BTN4              |                           | 🖵 Load from Grid    |
| BTN 5 Red 🛛 🏓       | BTN5              |                           | 🖵 Load from Grid    |
| Applicator and Lo   | ation Information |                           |                     |
| Applicator          |                   | _                         |                     |
| County              | State             | <br>Infested Area         |                     |
| Comments            | ,                 | ,                         |                     |
| Submitter           | Swath Width (feet | ) 25.0                    |                     |
|                     |                   |                           | 🗸 ок                |

Click the "Load Config" button. Your information should load automatically. Just make sure BTN's match your Datalogger. If your button information is correct skip step 11.

| Load Attribute                    | ists                                                                                                    |                                           |   |           | ? 🗙    |
|-----------------------------------|----------------------------------------------------------------------------------------------------|-------------------------------------------|---|-----------|--------|
| Look in:                          | 🗀 Settings                                                                                                    |                                           | • | + 🗈 💣 🎟 - |        |
| My Recent<br>Documents<br>Desktop | FIRE.AttrList<br>WEEDS_All.AttrL<br>WEEDS_BCS.Attr<br>WEEDS_Federal<br>WEEDS_MT.Attr<br>WEEDS_ND.Attr<br>WEEDS_SD.Attr | ist<br>rList<br>.AttrList<br>List<br>List |   |           |        |
| My Documents                      |                                                                                                    |                                           |   |           |        |
| My Computer                       |                                                                                                    |                                           |   |           |        |
| <b></b>                           |                                                                                                    |                                           |   |           |        |
| My Network                        | File name:                                                                                                    |                                           |   | •         | Open   |
| 1 10003                           | Files of type:                                                                                                    | Attribute Lists                           |   | •         | Cancel |

Double click the WEEDS\_ND AttrList.

| 🗞 Button Attributes: WEEDS_ND |                                                                     |                                                     |                             |                          |  |  |  |
|-------------------------------|---------------------------------------------------------------------|-----------------------------------------------------|-----------------------------|--------------------------|--|--|--|
| Advanced                      |                                                                     |                                                     |                             |                          |  |  |  |
| -Valid Button Attril          | outes                                                               |                                                     |                             |                          |  |  |  |
| Find                          | 🏄 🔒 Eind                                                            |                                                     | 🚰 Load Values 🛛 🚰 Load Conf | ig   <u>S</u> ave Config |  |  |  |
| CODE                          | CMNNAM                                                              | SCINAM                                              |                             | <u>~</u>                 |  |  |  |
| ANAR6                         | sentless chamomile, corn chamomile                                  | Anthemis arv                                        | rensis L.                   | ~                        |  |  |  |
| -<br>Button Definition        | \$                                                                  |                                                     |                             |                          |  |  |  |
| BTN 1 Blue (                  | CIAR4;Canada thistle;Cirsium arvense (L.) \$                        | Scop.;                                              |                             | 🖵 Load from Grid         |  |  |  |
| BTN 2 Gray 🛛 🌒                | ARAB3;absinthium, wormwood;Artemisia al                             | ARAB3;absinthium, wormwood;Artemisia absinthium L.; |                             |                          |  |  |  |
| BTN 3 Green 🎈                 | CERE6;Russian Knapweed;Centaurea repens L.; 🚽 Load from Grid        |                                                     |                             |                          |  |  |  |
| BTN 4 Orange 븢                | CESO3;yellow star-thistle;Centaurea solstitialis L.; Load from Grid |                                                     |                             |                          |  |  |  |
| BTN 5 Red 🛛 🏓                 | UNK1;UNK1;Unknown 1;                                                |                                                     |                             |                          |  |  |  |
| ∟<br>⊢Applicator and Lo       | ocation Information                                                 |                                                     |                             |                          |  |  |  |
| Applicator                    | Mark Silver                                                         |                                                     |                             |                          |  |  |  |
| County                        | Salt Lake County State                                              | ND                                                  | Infested Area County Ro     | ads                      |  |  |  |
| Comments                      |                                                                     |                                                     |                             |                          |  |  |  |
| Submitter                     | Swath Wid                                                           | lth (feet) 25.0                                     | )                           |                          |  |  |  |
|                               |                                                                     |                                                     |                             | 🖊 🗸 ОК                   |  |  |  |

Make sure your Datalogger buttons and this screen match up precisely. Press "OK" If it does not match your Datalogger, go to the next step.

| Valid Button A | ttributes                           |                              | 국 Load Values C 국 Load         |
|----------------|-------------------------------------|------------------------------|--------------------------------|
|                | BAB Turn                            |                              |                                |
|                | Lanada thistle                      | Lirsium arvense (            |                                |
|                | bull thistle                        | Cirsium vulgare (            | Savij Len.                     |
| CUAR4          | held bindweed                       | Convolvulus arve             | ensis L.                       |
| CYUF           | houndstongue, gypsyflower           | Cynoglossum offi             | icinale L.                     |
| EUES           | leaty spurge                        | Euphorbia esula              | L.                             |
| HYNI           | black henbane                       | Hyoscyamus nige              | er L.                          |
| LIDAD          | Dalmatian toadflax                  | Linaria dalmatica            | i (L.) P. Mill. ssp. dalmatica |
| LIVU2          | yellow toadflax, butter and eggs    | Linaria vulgaris P           | P. Mill.                       |
| IYSA2          | numle loosestrife                   | I utbrum salicaria           | 1 16 17 18 19                  |
|                |                                     |                              |                                |
| BIN 1 Blue     | EUES;leaty spurge;Euphorbia esul    | a L.;                        |                                |
| BTN 2 Gray     | CIAR4;Canada thistle;Cirsium arver  | nse (L.) Scop.;              |                                |
| BTN 3 Green    | LIVU2;yellow toadflax, butter and e | eggs;Linaria vulgaris P. Mil | L;                             |
| BTN 4 Orange   | 😑 CYOF;houndstongue, gypsyflower;   | Cynoglossum officinale L.;   |                                |
| BTN 5 Red      | UNK1;UNK1;Unknown 1;                |                              |                                |
| Applicator and | Location Information                |                              |                                |
| Applica        | tor Mark Silver                     |                              |                                |
| Cour           | ntu Salt Lake County                | State ND                     | Infested Area County Roads     |
| Common         |                                     |                              |                                |
| Continer       | its                                 |                              | -                              |

Note how I highlighted Houndstongue, then selected the appropriate button to "Load from Grid". Next, fill in your personal information, and then click "OK".

| ATM      | 7: GPS Tool (E   | Build 7601)           |                          | × |
|----------|------------------|-----------------------|--------------------------|---|
| File Vie | w Help           |                       |                          |   |
| Coordina | ate List GPS Set | up NMEA & Tracking S  | etup                     |   |
| _1. Los  | ad Coordina      | tes From              | 1                        |   |
| <b>2</b> | II Topo Maps     | 🗃 Waypoint File       | SPS Receiver             |   |
| C App    | 🔖 FTP Resu       | lts                   |                          |   |
| 2. Ed    | File to Transfer | C:\ATM7Pro\GPS_DB\    | NDDA_20110726_092459.zip | - |
|          | FTP Server       | www.alltopogps.com    |                          |   |
|          | FTP User Name    | atmgpsnd              |                          |   |
|          | FTP Password     | ########              | Verify Account           |   |
| <        | X Abort          |                       | Transfer Now Cancel      | > |
| -3. Sa   | Ve Selected      | Coordinates To-       | GPS Receiver             |   |
|          |                  | - Call and boundaries |                          |   |

Wait until you see this window. Click "Transfer Now". This will be sent to the North Dakota Department of Agriculture.

| 💊 ATM7: GPS Tool (     | Build 7601)                |                          |
|------------------------|----------------------------|--------------------------|
| File View Help         |                            |                          |
| Coordinate List GPS Se | etup NMEA & Tracking S     | etup                     |
| -1. Load Coordina      | ites From                  |                          |
| All Topo Maps          | 😂 Waypoint File            | SPS Receiver             |
| FTP Rest               | ılts                       |                          |
| File to Transfer       | C:\ATM7Pro\GPS_DB\         | NDDA_20110726_092459.zip |
| FTP Server             | www.alltopogps.com         |                          |
| ET Informat            | tion                       |                          |
| -                      | ETD Eile Treesfers Success |                          |
|                        | FIP File Transfer; Success | enty Account             |
| Cul                    | 1                          | =10.393                  |
| 513                    | ОК                         |                          |
| >>> File Transf        | er: Success                |                          |
|                        | Г                          | ×                        |
| X Abort                | L                          | ✓ Iransfer Now X Cancel  |
|                        |                            |                          |
|                        |                            |                          |
|                        |                            |                          |
| <                      |                            | >                        |
| 3. Save Selected       | Coordinates To             |                          |
| NI Topo Maps           | ♦ Waypoint File            | GPS Receiver             |
|                        |                            |                          |

When the "File Transfer" is complete, click "OK". (At this point, the data has been sent to the Department of Agriculture).

| 💊 ATM7: GPS Tool (Build 7601)                                   |
|-----------------------------------------------------------------|
| File View Help                                                  |
| Coordinate List GPS Setup NMEA & Tracking Setup                 |
| -1 Load Coordinates From                                        |
| All Tana Mana CC <sup>2</sup> A Manaint Ella AL CBS Resolitor   |
|                                                                 |
| Append new coordinates to existing                              |
| 2. Edit and Select Coordinates to Save                          |
| 46.82436667 -100.81246667 WGS84; T00001; B1 B2 B4 B5; GPSID=000 |
| 46.82436667 -100.81246667 WGS84; T00005; B5; GPSID=0000 LAT=46. |
| 46.82435000 -100.81250000 WGS84; T00008; B3 B4; GPSID=0000 LAT= |
| 46.82435000 -100.81250000 WGS84; T00010; B3; GPSID=0000 LAT=46. |
| 46.82433333 -100.81251667 WGS84; T00013; B2; GPSID=0000 LAT=46. |
| 46.82431667 -100.81250000 WGS84; T00016; B1; GPSID=0000 LAT=46. |
| 46.82431667 -100.81251667 WGS84; T00018; B4; GPSID=0000 LAT=46. |
| 46.82433333 -100.81255000 WGS84; T00021; B5; GPSID=0000 LAT=46. |
| 46.82435000 -100.81253333 WGS84; T00023; B4; GPSID=0000 LAT=46. |
| 46.82438333 -100.81255000 WGS84; T00026; B3; GPSID=0000 LAT=46. |
| 46.82435000 -100.81255000 WGS84; T00029; B2; GPSID=0000 LAT=46. |
| 46.82430000 -100.81256667 WGS84; T00032; B1; GPSID=0000 LAT=46. |
| 46.82436667 -100.81246667 WGS84; T00002; B1 B2 B4 B5; GPSID=000 |
| 46.82436667 -100.81246667 WGS84; T00003; B1 B2 B4 B5; GPSID=000 |
| 46.82436667 -100.81246667 WGS84; T00004; B1 B2 B4 B5; GPSID=000 |
| 46.82436667 -100.81246667 WGS84; T00006; B5; GPSID=0000 LAT=46. |
| 46.82436667 -100.81246667 WGS84; T00007; B5; GPSID=0000 LAT=46. |
| 46.82435000 -100.81250000 WGS84; 200009; B3 B4; GPSID=0000 LAT= |
| 46.82435000 -100.81250000 WGS84; 0011; B3; GPSID=0000 LAT=46.   |
| 46.82433333 -100.81251667 WGS84 00012; B3; GPSID=0000 LAT=46.   |
| 46.82431667 -100.81251667 WGS84 100014; B2; GPSID=0000 LAT=46.  |
|                                                                 |
| -3. Save Selected Coordinates                                   |
| Napo Maps 🛛 I Topo Maps                                         |
| Loaded 32 lines into grid.                                      |

Your window should now look like this. Click "Waypoint File".

| Save Coordinate                   | es to Waypoint File 🛛 🛛 🔀                                                                                                    |   |
|-----------------------------------|----------------------------------------------------------------------------------------------------|---|
| Save in:                          | 🞯 Desktop 🔽 🗢 🛍 💣 🎫 -                                                                                                    |   |
| My Recent<br>Documents<br>Desktop | My Documents My Computer My Network Places AllTopo Updating Downloading your Datalogger Instructions Jay Ell Programs                                                                                                    |   |
| My Documents<br>My Computer       |                                                                                                    | Ш |
| My Network<br>Places              | File name:     AllTopo Points     Save       Save as type:     Text, WP, USR Files (*.hwp,*.wp,*.txt,*.usr)     Cancel                                                                                                    |   |
|                                   | 46.82435000 -100.81250000 WGS84; T00011; B3; GPSID=0000 LAT=46.         46.82433333 -100.81251667 WGS84; T00012; B3; GPSID=0000 LAT=46.         46.82431667 -100.81251667 WGS84; T00014; B2; GPSID=0000 LAT=46.         46.82431667 -100.81251667 WGS84; T00014; B2; GPSID=0000 LAT=46.         46.82431667 -100.81251667 WGS84; WGS94         46.82431667 -100.81251667 WGS84; T00014; B2; GPSID=0000 LAT=46.         47.8844         48.8844         48.8844         48.8844         4 |   |

Choose the Destination folder in the "save in:" at the top of the dialog box. This will direct where the points will be saved. Then name the file (bottom). This is typically the date of the download (For Example: 6122011). Click "Save".

| Coordinate List GPS Set                                                                                  | up   NMEA & Tracking                                  | Setup                    | 1                                                                                       |
|----------------------------------------------------------------------------------------------------|-------------------------------------------------------|--------------------------|-----------------------------------------------------------------------------------------|
| 1 Lood Coordinat                                                                                         |                                                       | 1 Derah                  |                                                                                         |
|                                                                                                    |                                                       |                          | Proving 1                                                                               |
| All Topo Maps                                                                                            | Waypoint File                                         | GPS                      | Receiver                                                                                |
| Append new coordinat                                                                                     | es to existing                                        |                          |                                                                                         |
| 2. Edit and Select                                                                                       | Coordinates to                                        | Save                     |                                                                                         |
| 46.82436667 -100.8<br>46.82436667 -100.8<br>46.92436667 -100.8<br>46.92435000 100.8<br>45.92435000 100.8 | 81246667 WGS84;<br>81246667 WGS84;<br>91250000 WGC04. | T00001; B1<br>T00005; B5 | B2 B4 B5; GPSID=000<br>; GPSID=0000 LAT=46.<br>P4; GPSID=0000 LAT=<br>PSID=0000 LAT=46. |
| 4 Save Coordinates as                                                                                    |                                                       |                          | PSID=0000 LAT=46.                                                                       |
| <ul> <li>Jave Coordinates as</li> <li>Individual Waupoir</li> </ul>                                      | de                                                    |                          | PSID=0000 LAT=46.                                                                       |
| C Connected Route                                                                                        | of Waypoints 🗙 Cancel                                 | ОК                       | PSID=0000 LAT=46.<br>PSID=0000 LAT=46.<br>PSID=0000 LAT=46.<br>PSID=0000 LAT=46.        |
| 40.02430000 -100.0                                                                                       | 120000/ WG204,                                        | 100032, DI               | , GPSID=0000 LAT=46.                                                                    |
| 46.82436667 -100.8                                                                                       | 81246667 WGS84;<br>81246667 MGS84:                    | T00002; B1               | B2 B4 B5; GPSID=000<br>B2 B4 B5: GPSID=000                                              |
| 46.82436667 -100.8                                                                                       | 31246667 WGS84;                                       | T00004; B1               | B2 B4 B5; GPSID=000                                                                     |
| 46.82436667 -100.8                                                                                       | 31246667 WGS84;                                       | T00006; B5               | ; GPSID=0000 LAT=46.                                                                    |
| 46.82436667 -100.8                                                                                       | 31246667 WGS84;                                       | T00007; B5               | ; GPSID=0000 LAT=46.                                                                    |
| 46.82435000 -100.8                                                                                       | 31250000 WGS84;<br>31250000 WGS84;                    | T00009; B3               | : GPSID=0000 LAT=46                                                                     |
| 46.82433333 -100.8                                                                                       | 31251667 WGS84;                                       | T00012; B3               | ; GPSID=0000 LAT=46.                                                                    |
| 46.82431667 -100.8                                                                                       | 81251667 WGS84;                                       | T00014; B2               | ; GPSID=0000 LAT=46.                                                                    |
| <b>K</b> 02421667 100 0                                                                                  | 1.250000 WCC04.                                       | 700015- 02               | > CDCTD-0000 LAT-4C                                                                     |
| -3 Sava Salactad                                                                                         | Coordinator Tr                                        | (                        |                                                                                         |
| All Topo Maps                                                                                            | Vaypoint File                                         | 💧 👌 🗞 GPS                | Receiver                                                                                |

Make sure "Individual Waypoints" is checked, and then click "OK". Close the "ATM7: GPS Tool window by clicking the red "X" in the upper right corner. At this point your data has been sent to the NDDA and saved to your computer.